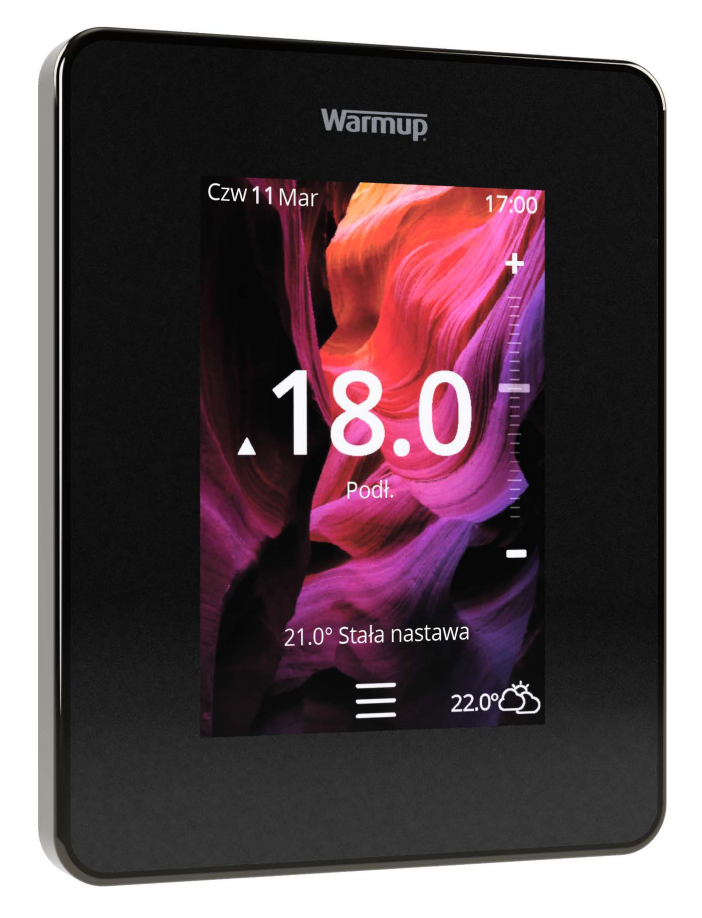

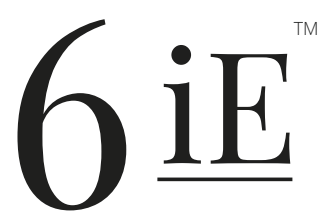

Najinteligentniejszy i najefektywniejszy sposób sterowania ogrzewaniem podłogowym

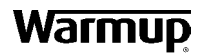

Podręcznik użytkownika

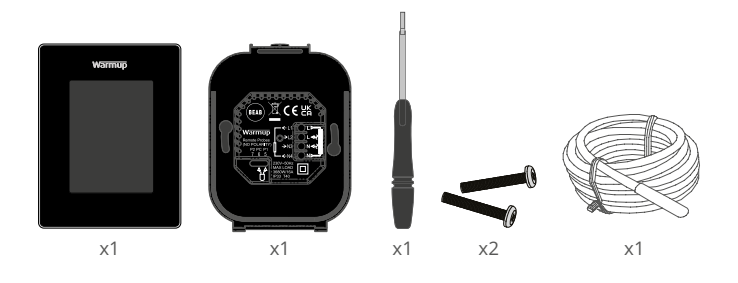

# Spis treści

| Informacje dotyczące bezpieczeństwa3           |
|------------------------------------------------|
| Krok 1 - Instalacja                            |
| Krok 2 - Podłączenie przewodów4                |
| Podłączenie przewodów - Obciążeń powyżej 16 A5 |
| Krok 3 - Montaż termostatu 6                   |
| Krok 4 - Wstępna konfiguracja 6                |
| Krok 5 - Dodaj lokalizację i pomieszczenie6    |
| Witamy w 6iE7                                  |
| Pierwsze kroki                                 |
| Jak szybko zmienić temperaturę7                |
| Jak szybko zmienić tryb pracy7                 |
| Ogrzewanie                                     |
| Jak ustawić program                            |
| Temperatura dyżurna 8                          |
| Jak ustawić tryb ręczny                        |
| Jak ustawić tryb wakacyjny9                    |
| Jak wyłączyć ogrzewanie10                      |
| Monitor zużycia energii11                      |
| SmartGeo11                                     |
| Ustawienia                                     |
| Ustawienia zaawansowane13                      |
| Rozwiązywanie problemów14                      |
| Rozwiązywanie problemów z siecią WiFi15        |
| Dane techniczne                                |
| Kartę informacyjna zgodności EcoDesign17       |
| Gwarancja18                                    |
| Dodatek 1.0 - Zastosowania termostatu          |

# Informacje dotyczące bezpieczeństwa

- Urządzenie 6iE musi być zainstalowane przez wykwalifikowanego elektryka. Wymaga stałego zasilania 230 V AC z obwodu zabezpieczonego 30mA RCD lub RCBO zgodnie z obowiązującymi przepisami elektrycznymi.
- Odizoluj urządzenie 6iE od sieci zasilającej podczas całego procesu instalacji. Upewnij się, że przewody są całkowicie włożone do zacisków i zabezpieczone, wolne żyły powinny być przycięte, ponieważ mogą spowodować zwarcie.
- Urządzenie 6iE należy zainstalować w miejscu o dobrej wentylacji. Nie powinien znajdować się obok okna/drzwi, w bezpośrednim świetle słonecznym lub nad innym urządzeniem wytwarzającym ciepło (np. grzejnikiem lub telewizorem).
- Upewnij się, że odległość od routera do urządzenia 6iE nie jest zbyt duża. Dzięki temu połączenie bezprzewodowe nie będzie narażone na problemy z zasięgiem po zainstalowaniu.
- W przypadku instalacji łazienkowych 6iE MUSI być zamontowany poza Strefami 0, 1 i 2. Jeśli nie jest to możliwe, należy zainstalować go w sąsiednim pomieszczeniu, sterując ogrzewaniem za pomocą zdalnego czujnika (czujników).
- 6iE i jego opakowanie nie są zabawkami; nie pozwalaj dzieciom się nimi bawić. Małe elementy i opakowanie stwarzają ryzyko uduszenia lub uduszenia.
- Urządzenie 6iE jest przeznaczone wyłącznie do użytku wewnątrz pomieszczeń. Nie może być narażony na wilgoć, wibracje, obciążenia mechaniczne lub temperatury przekraczające wartości znamionowe.
- Ze względów bezpieczeństwa i licencyjnych (CE/UKCA) niedozwolone są nieautoryzowane zmiany i/lub modyfikacje urządzenia 6iE.

## Krok 1 - Instalacja

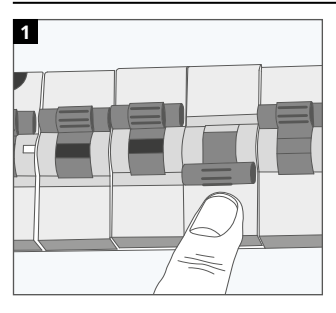

Odłącz zasilanie 6iE od zasilania sieciowego.

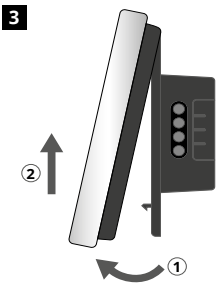

Zwolnić wyświetlacz w sposób przedstawiony na rysunku.

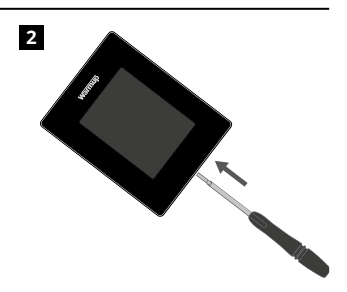

Zdejmij wyświetlacz z podstawy zasilania.

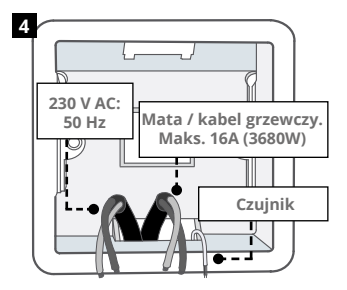

Zainstalować elektryczną puszkę ścienną o średnicy fi60mm i głębokości 50 mm w preferowanej lokalizacji termostatu Przeciągnąć przewody (mata grzewcza/kabel, zasilanie i czujnik(i)) przez puszkę ścienną i podłącz do zacisków termostatu.

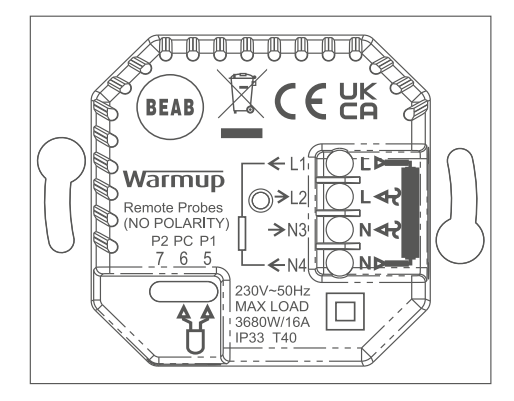

#### OSTRZEŻENIE!

Urządzenie 6iE musi być zainstalowane przez wykwalifikowanego elektryka zgodnie z aktualną wersją przepisów dotyczących okablowania. Okabluj urządzenie 6iE, korzystając z powyższego schematu i poniższych informacji dotyczących okablowania.

**UWAGA:** Dla obciążeń powyżej 10 A, przekrój żył przewodów powinien wynosić co najmniej 2,5 mm²

#### ELEKTRYCZNE OGRZEWANIE PODŁOGOWE

- L1 i N4 Kabel/mata grzejna. Przewód pod napięciem i neutralny Maks 16A (3680W)
- L2 i N3 Zasilanie Fazowy oraz Neutralny
- 5 i 6 Czujnik podłogowy (bez polaryzacji)\*

#### WODNE OGRZEWANIE PODŁOGOWE

- L1 Przełączono na żywo do centrum okablowania
- L2 i N3 Zasilanie Fazowy oraz Neutralny
- N4 Nieużywane
- 5 i 6 Czujnik podłogowy (bez polaryzacji)\*

\* Podłączenie czujnika podłogowego;

- **5 i 6** Zaplanowana temperatura podłogi z ograniczeniem powietrza
- **6 i 7** Zaplanowana temperatura powietrza z limitem podłogi

W Załączniku 1.0 opisano alternatywne przypadki użycia termostatu

**UWAGA:** Funkcje sondy 1, sondy 2 z czujnika kontroli/ograniczenia można zamienić w ustawieniach zaawansowanych; Czujniki i aplikacje.

#### **CENTRALNE OGRZEWANIE**

- L1 Wyjście potencjałowe do Zaworu regulacyjnego lub Kotła
- L2 i N3 Zasilanie Fazowy oraz Neutralny
- N4 Nieużywane
- 5 i 6 Nieużywane

W przypadku systemów niskonapięciowych lub bezpotencjałowych należy zastosować dodatkowy zewnętrzny przekaźnik. Podłączenie 6iE bezpośrednio do kotłów niskonapięciowych lub beznapięciowych może spowodować uszkodzenie jego elektroniki. Warmup termostaty są przystosowane do maksymalnie 16 A (3680 W). Do przełączania obciążeń przekraczających 16 A należy użyć stycznika. Patrz schemat połączeń poniżej.

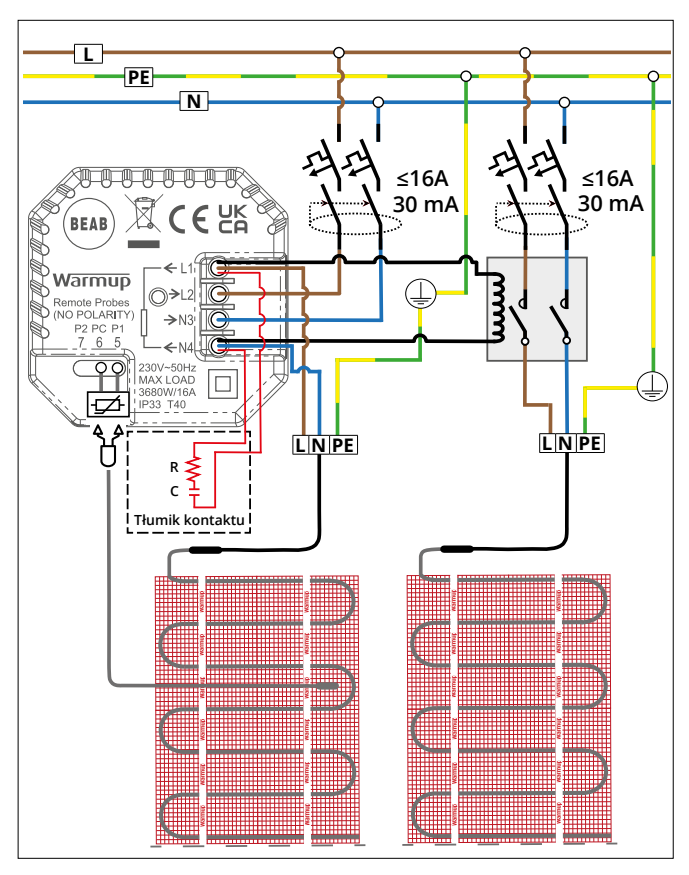

Schemat połączeń służy wyłącznie do celów poglądowych. W celu uzyskania informacji o prawidłowym podłączeniu należy zapoznać się z przepisami dotyczącymi instalacji elektrycznych obowiązującymi w danym kraju.

1

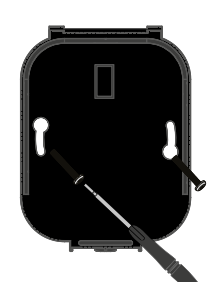

Włóż śruby mocujące przez otwory montażowe podstawy zasilania i dokręć.

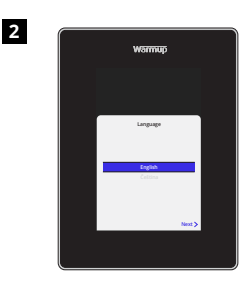

Ponownie podłącz wyświetlacz, aż będzie słychać "kliknięcie". Przywróć zasilanie obwodu i włącz termostat. Postępuj zgodnie z instrukcjami wyświetlanymi na ekranie, aby skonfigurować system. Po skonfigurowaniu pojawi się kod QR.

# Image: series of the series of the series

Pobierz aplikację MyHeating.

Otwórz aplikację My Heating i zeskanuj kod QR na ekranie 6iE, a następnie postępuj zgodnie z instrukcjami w aplikacji, aby zakończyć konfigurację.

# Krok 5 - Dodaj lokalizację i pomieszczenie

Aplikacja MyHeating jest używana do konfiguracji 6iE. Najpierw należy ustawić lokalizację domu, a następnie pomieszczenie, w którym ma się znajdować nowy 6iE.

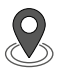

#### Lokalizacja

Przed skonfigurowaniem pomieszczenia i zarejestrowaniem urządzenia 6iE należy ustawić lokalizację. Tworzenie lokalizacji jest przyjazne dla użytkownika i łatwe do naśladowania. Zaleca się mieć taryfy i ceny energii szczegóły, ponieważ będą one wymagane dla funkcji monitorowania energii.

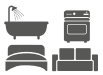

#### Konfiguracja pokoju

Po ustawieniu lokalizacji następnym krokiem jest zarejestrowanie pomieszczenia, w którym znajduje się 6iE. To jest strefa grzewcza, którą będzie sterował termostat. Upewnij się, że wprowadzono prawidłowy typ systemu i moc podłączonego systemu grzewczego.

**UWAGA:** Jeżeli zainstalowany jest zewnętrzny przekaźnik lub stycznik należy ustawić typ systemu jako "elektryczny + przekaźnik".

# Krok 4 - Wstępna konfiguracja

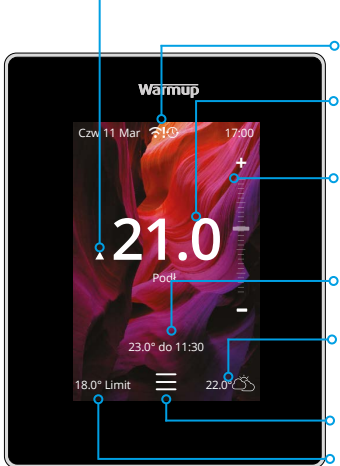

#### • Wskaźnik ogrzewania

Wyświetla się, gdy ogrzewanie jest aktywne

# Komunikaty o błędach Patrz strona rozwiązywania problemów

 Aktualna temperatura podłogi/powietrza Podłoga będzie wyświetlana, jeśli czujnik podłogowy jest zainstalowany i włączony

#### o Tymczasowe unieważnienie

Użyj suwaka lub naciskając ikony +/- aby ustawić tymczasowe wyłączenie do następnego okresu grzewczego

#### Temperatura docelowa

Temperatura, którą ma osiągnąć termostat

#### Pogoda

7-dniowa prognoza pogody dla Twojego regionu

#### o Menu

#### Limit powietrza

Będzie wyświetlany tylko w trybie podłogowym i ustawionym limicie powietrza. Zobacz Dodatek 1.0 dla alternatywnych przypadków użycia termostatu

#### Pierwsze kroki

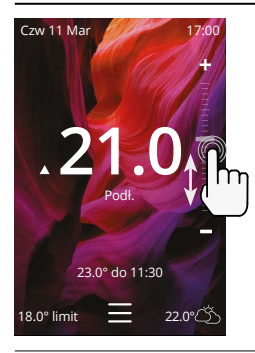

#### Jak szybko zmienić temperaturę

Użyj suwaka lub naciśnij ikony +/-, aby zmienić temperaturę docelową.

Jeśli jest w trybie programowania, spowoduje to ustawienie tymczasowe nadpisanie do następnego okresu ogrzewania.

W trybie ręcznym ustawi to stałą wartość docelową temperatura.

Po ustawieniu temperatury docelowej powyżej prądu temperatura podłogi / powietrza pojawi się wskaźnik ogrzewania.

#### Jak szybko zmienić tryb pracy

Wybór trybu umożliwia zmianę trybów ogrzewania z programowego, ręcznego lub wakacyjnego. W tym miejscu można również włączyć ochronę przed zamarzaniem lub po prostu wyłączyć ogrzewanie. Ochrona przed mrozem zapewni, że temperatura podłogi / powietrza nie spadnie poniżej 7,0 °.

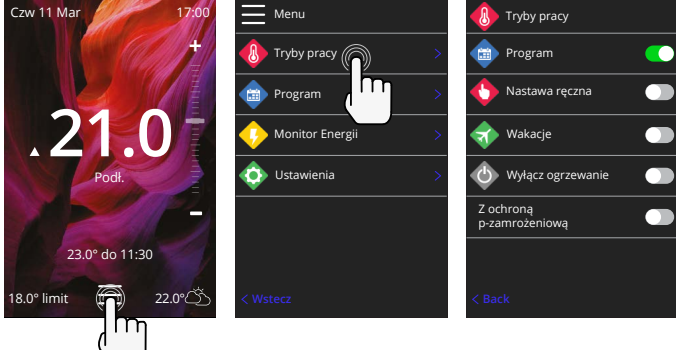

#### Jak ustawić program

Ustawienie programu oznacza, że ustawione temperatury komfortowe mogą być zaprogramowane w określonych godzinach w ciągu dnia. Dni mogą być programowane indywidualnie, wszystkie dni tak samo lub dni tygodnia jako blok i weekendy jako blok.

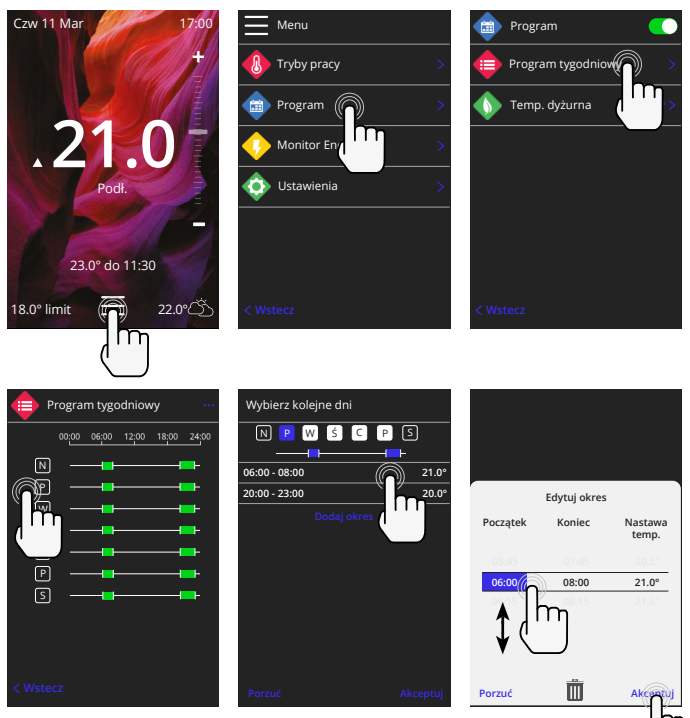

Aby wybrać dodatkowe dni nacisnąć dni tygodnia, a kwadraty zostaną podświetlone na biało, jak pokazano na rysunku, i będą podążać za programem ogrzewania.

Nacisnąć akceptuj, aby zapisać program ogrzewania

**UWAGA:** Aby uzyskać dostosowane do potrzeb wstępnie ustawione programy ogrzewania dla różnych typów pomieszczeń naciśnij trzy kropki "•••" na stronie harmonogramu tygodniowego.

#### Temperatura dyżurna / nocna

Temperatura obniżona to niższa energooszczędna temperatura poza okresem ogrzewania.

Temperatura snu obowiązuje pomiędzy ostatnim zaplanowanym okresem komfortu a początkiem pierwszego zaplanowanego okresu komfortu następnego dnia.

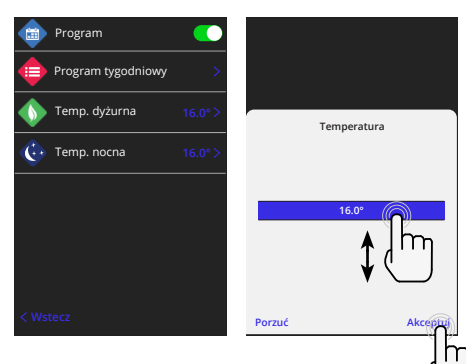

#### Jak ustawić tryb ręczny

Ustawienie w trybie ręcznym oznacza, że można ustawić stałą temperaturę docelową, którą termostat ma osiągnąć. Termostat będzie utrzymywał tę temperaturę do momentu wybrania innego trybu pracy lub temperatury.

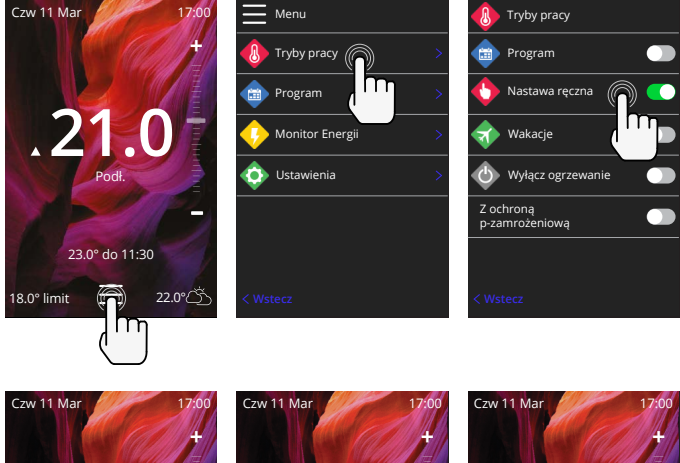

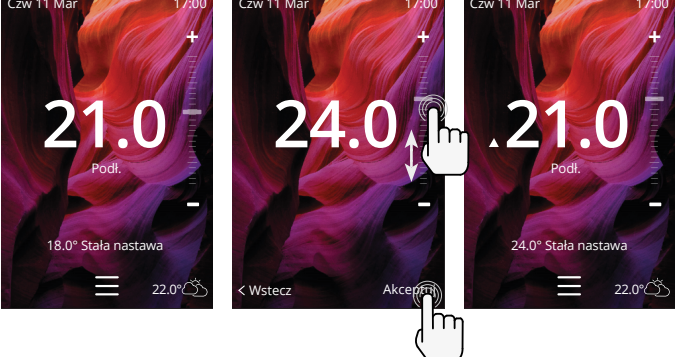

#### Jak ustawić tryb wakacyjny

Tryb wakacyjny zastąpi program lub tryb ręczny z niższą stałą temperaturą przez ustawiony czas w celu oszczędzania energii.

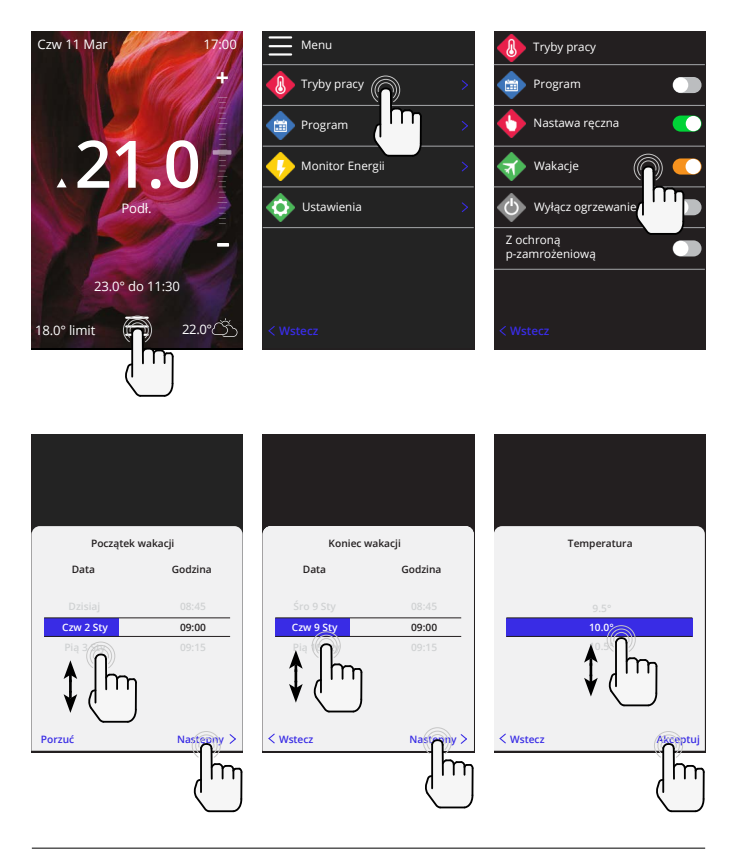

#### Jak wyłączyć ogrzewanie

Spowoduje to wyłączenie ogrzewania do momentu anulowania go przez naciśnięcie przycisku wyłączenia ogrzewania na ekranie głównym lub przejście do trybu wyboru trybu i naciśnięcie suwaka wyłączenia ogrzewania suwak.

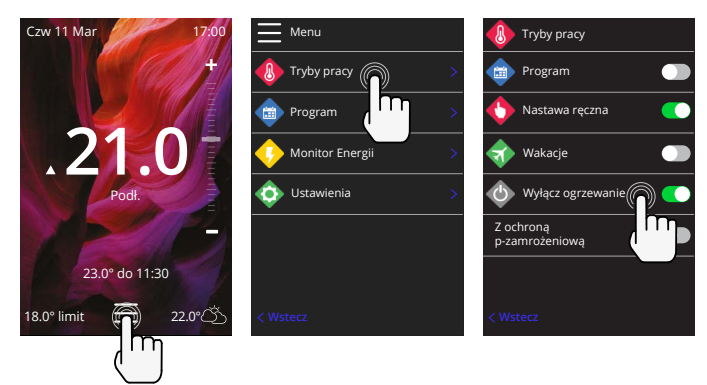

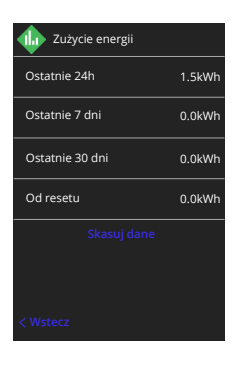

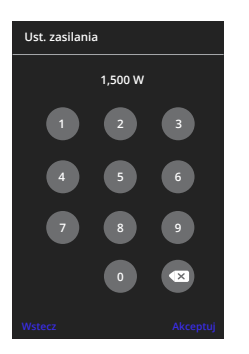

#### Jak działa monitor energii

6iE uczy się, jak system grzewczy jest używany i jak dom reaguje na ogrzewanie i pogodę Monitoring energii pokaże ilość energii zużytej w danym okresie czasu Oblicza się to na podstawie mocy systemowej pomnożonej przez sprawność i czas pracy.

Moc systemowa instalacji grzewczej należy wprowadzić moc systemową systemu grzewczego, a w niektórych przypadkach także sprawność.

Należy zwrócić się do instalatora lub producenta systemu producenta instalacji.

#### Zmiana ustawień zasilania

Jeśli podczas konfiguracji wprowadzono niewłaściwą moc systemu, można ją zmienić w monitorze energetycznym; ustawienia mocy.

### SmartGeo

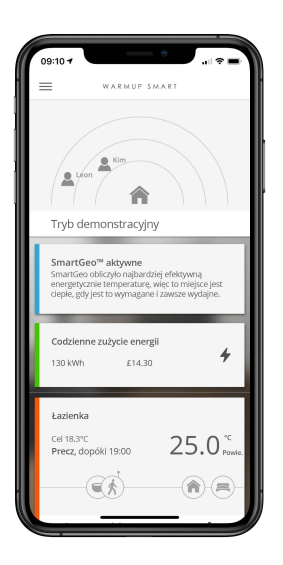

#### Jak działa SmartGeo

SmartGeo to unikalna technologia opracowana przez Warmup i wbudowana w aplikację MyHeating, która wykorzystuje zaawansowany algorytm do zrozumienia najbardziej wydajnych ustawień ogrzewania.

Działa automatycznie; uczy się rutynowych czynności i lokalizacji użytkowników poprzez komunikację w tle ze smartfonem i obniża temperaturę, gdy użytkownik jest poza domem, podnosząc je tylko do idealnej, komfortowej temperatury w czasie, gdy użytkownicy wracają do domu.

Smartgeo będzie działać, gdy termostat jest w trybie programowym lub ręcznym. Domyślnie jest wyłączone. Użyj aplikacji MyHeating, aby włączyć SmartGeo.

# Ustawienia

|         | Warmup                |   |
|---------|-----------------------|---|
| <b></b> | Ustawienia            |   |
| 🔶       | Język Polski          | > |
| 0       | Czas & Data           | > |
| 8       | Ustawienia ogrzewania | > |
| \$      | Sieć Wi-Fi            | > |
|         | Ekran                 | > |
|         | Ust. zaawansowane     |   |
| < Ws    |                       |   |
|         |                       |   |
|         |                       |   |

| Ustawienia języka     | Zmiana języka 6iE                                                                                                    |                                 |  |  |  |  |
|-----------------------|----------------------------------------------------------------------------------------------------|---------------------------------|--|--|--|--|
| Data i godzina        | Zmień godzinę i datę                                                                                                    |                                 |  |  |  |  |
|                       | Czas letni                                                                                                    | Wł/Wył                          |  |  |  |  |
|                       | 24-godzinny czas                                                                                                    | Wł/Wył                          |  |  |  |  |
| Preferencje dotyczące | Jednostka temperatury                                                                                                    | °C/°F                           |  |  |  |  |
| ogrzewania            | Wykrywanie otwartego okna                                                                                                    | Wł/Wył                          |  |  |  |  |
|                       | Funkcja wykrywania otwartych okien ma za zadanie wy<br>ogrzewanie w celu oszczędzania energii, gdy termostat<br>że okno lub drzwi zostały otwarte, a temperatura powie<br>na zewnątrz jest znacznie niższa od temperatury wewn<br>pomieszczenia.                                                                                                    |                                 |  |  |  |  |
|                       | Adaptacyjne uczenie się                                                                                                    | Wł/Wył                          |  |  |  |  |
|                       | Uczenie adaptacyjne wykorzysta historyczne wskaźniki<br>ogrzewania/chłodzenia dla danej pory dnia, historyczne<br>temperatury zewnętrzne i prognozowane temperatury<br>zewnętrzne, aby obliczyć czas rozpoczęcia ogrzewania w celu<br>osiągnięcia czasu komfortowego na początku okresu komfortu<br>w celu określenia czasu rozpoczęcia ogrzewania, aby osiągnąć<br>czas komfortowy na początku okresu komfortowego. Funkcja ta<br>działa tvłko w trybie porgramowania. |                                 |  |  |  |  |
| Sieć                  | Połączenie WiFi Wł/Wył                                                                                                    |                                 |  |  |  |  |
|                       | W tym miejscu można ustawić nowe połączenie WiFi. W<br>menu można również wyświetlić aktualne połączenie sie<br>w tym siłe svengłu.                                                                                                    |                                 |  |  |  |  |
| Wyświetlacz           | Tło                                                                                                    | Jasny<br>Ciemny<br>Losowy       |  |  |  |  |
|                       | Wybierz obrazek tła dla 6iE. Random jest obrazem wybranym z kolekcji Warmup.                                                                                                    |                                 |  |  |  |  |
|                       | Styl czuwania Tempera<br>Czas<br>Minimaliz                                                                                                    |                                 |  |  |  |  |
|                       | Wybierz, co będzie wyświetlane, gdy 6iE przejdzie w stan<br>czuwania. Temperatura wyświetli aktualną temperaturę; Czas<br>wyświetli aktualną godzinę; Minimalist nie wyświetli żadnego z<br>tych elementów.                                                                                                    |                                 |  |  |  |  |
|                       | tych elementów.                                                                                                    |                                 |  |  |  |  |
|                       | tých elementów.<br>Jasność                                                                                                    | Aktywny<br>Stan czuwania<br>Noc |  |  |  |  |

# Ustawienia

| Wyświetlacz, c.d | Okres nocny                                                                                                    | Ustawić <b>Start</b> i<br><b>Koniec</b> okres |  |  |
|------------------|----------------------------------------------------------------------------------------------------|-----------------------------------------------|--|--|
|                  | W tym czasie rozpoczyna się i kończy jasność trybu "Noc".                                                                                                    |                                               |  |  |
|                  | Blokada ekranu                                                                                                    | Wł/Wył                                        |  |  |
|                  | Blokuje ekran 6iE, aby zapobiec nieautoryzowanym zmianom<br>w urządzeniu 6iE. Wymaga podania 4-cyfrowego kodu, aby<br>uzyskać dostęp do menu lub wprowadzić zmiany. |                                               |  |  |

# Ustawienia zaawansowane

| Ustawienia<br>zaawansowane | Czujniki i<br>zastosowania | Wewnętrzny<br>czujnik powietrza                                                                                                    | <b>Offsetowy</b><br>+/- 10 °                                                    |  |  |  |  |
|----------------------------|----------------------------|----------------------------------------------------------------------------------------------------|---------------------------------------------------------------------------------|--|--|--|--|
|                            |                            | Sonda 1                                                                                                    | Wł/Wył                                                                          |  |  |  |  |
|                            |                            | podłączona                                                                                                    | <b>Typ</b><br>5, 10, 12, 15, 33, 100K<br><b>Offsetowy</b><br>+/- 10°            |  |  |  |  |
|                            |                            | W 6iE zastosowano czujnik 10K. Jednakże,<br>jeśli używasz 6iE do wymiany istniejącego<br>termostatu, należy wybrać odpowiedni typ<br>czujnika.                              |                                                                                 |  |  |  |  |
|                            |                            | Sonda 2 odłączona                                                                                                    | Wł/Wył                                                                          |  |  |  |  |
|                            |                            |                                                                                                    | <b>Typ</b><br>5, 10, 12, 15, 33, 100K<br><b>Offsetowy</b><br>+/- 10°            |  |  |  |  |
|                            |                            | Jeżeli do zacisków 6 i ż<br>czujnik, musi on być w<br>aby działał jako czujni                                                                                               | 7 podłączony jest drugi<br>rłączony w tym miejscu,<br>ik krańcowy.              |  |  |  |  |
|                            |                            | Termostat<br>podłogowy<br>(Sonda 1 włączona,<br>Sonda 2 wyłączona.<br>Patrz Załącznik 1.0<br>dla alternatywnych<br>przypadków użycia<br>termostatu)                         | Kontrola<br>Podłoga<br>Zdalny powietrza<br>Regulator<br>Limit<br>Brak/powietrze |  |  |  |  |
|                            |                            | Wybierz, aby przełączyć metodę sterowania<br>dla czujnika; czujnik podłogowy, zdalny czujnik<br>powietrza, jeśli nie jest zainstalowany pod<br>podłogą lub tryb regulatora. |                                                                                 |  |  |  |  |
|                            |                            | Tryb regulatora; Ogrzewanie jest włączone<br>X% cyklu poza regulacją (domyślnie 10 min<br>Ogrzewanie jest wyłączone przez pozostały<br>czas.                                |                                                                                 |  |  |  |  |
|                            |                            | Zamienia użycie<br>sondy                                                                                                    | Wł/Wył                                                                          |  |  |  |  |
|                            |                            | Typ podłogi*                                                                                                    | Dachówka/kamień<br>Laminat<br>Dywan<br>Drewno<br>Winyl<br>Inne                  |  |  |  |  |
|                            |                            | Wybierz rodzaj podłog<br>to zastosowanie różny<br>przegrzania dla 6iE<br>* Nie dotyczy, jeśli wyb<br>system ogrzewania                                                      | i w instalacji. Spowoduje<br>ich limitów temperatury i<br>rano konwencjonalny   |  |  |  |  |

| Ustawienia<br>zaawansowane | Limity<br>temperatury                                                    | Zestaw Min./Maks ustawiane granice temperatury                                                                             |  |  |  |
|----------------------------|--------------------------------------------------------------------------|----------------------------------------------------------------------------------------------------|--|--|--|
|                            | Limit<br>przegrzania                                                     | Zestaw <b>Przegrzać powietrze</b> limit, jeśli<br>został zainstalowany czujnik podłogowy                                   |  |  |  |
|                            | Okres<br>kontrolny                                                       | Ustawienie pomiędzy <b>10 - 60 minut.</b>                                                                                  |  |  |  |
|                            | Okres kontrolny s<br>zmierzoną tempe<br>proporcjonalnego<br>temperaturę. | prawdza różnicę między aktualnie<br>raturą a ustawioną temperaturą za pomocą<br>o algorytmu całkowania, aby utrzymać stałą |  |  |  |
|                            | 0                                                                        | Szczegóły dotyczące aktualnego<br>firmware'u 6iE, adres MAC i informacje o<br>połączeniu WiFi.                             |  |  |  |

# Rozwiązywanie problemów

| Wyświetlacz jest<br>pusty                                           | Jasność                                   | 1. Sprawdź, czy jasność w trybie gotowości<br>nie jest ustawiona na Wył.                                                                                                    |
|---------------------------------------------------------------------|-------------------------------------------|----------------------------------------------------------------------------------------------------|
|                                                                     | Мос                                       | <ol> <li>(Wymagany elektryk) Wymagany<br/>elektryk, aby sprawdzić, czy do urządzenia<br/>6iE jest doprowadzone zasilanie i czy jest<br/>ono prawidłowo podłączone.</li> </ol>                                                                                                    |
| ER1/ER2                                                             | Błąd czujnika                             | (Wymagany elektryk) Wymagany elektryk<br>do sprawdzenia, czy czujnik podłogowy<br>został prawidłowo podłączony, Jeśli czujnik<br>jest prawidłowo podłączony, elektryk<br>będzie musiał sprawdzić rezystancję<br>czujnika podłogowego za pomocą<br>miernika. Dla temperatur pomiędzy 20°C<br>- 30°C rezystancja czujnika podłogowego<br>powinna mierzyć pomiędzy 8K ohm<br>a 12K ohm. Jeżeli elektryk znajdzie<br>usterkę, a urządzenie 6iE znajduje się w<br>pomieszczeniu, które ma być ogrzewane,<br>można je ustawić w "Tryb Powietrza". Aby<br>ustawić "Tryb Powietrza", należy przejść do<br>sekcji Czujniki i Aplikacje w Ustawieniach<br>zaawansowanych i wyłączyć sondę. |
| Ogrzewanie włącza<br>się wcześniej niż<br>zaprogramowane<br>godziny | Adaptacyjne<br>uczenie się na             | Uczenie adaptacyjne wykorzysta<br>historyczne wskaźniki ogrzewania/<br>chłodzenia dla danej pory dnia,<br>historyczne temperatury zewnętrzne i<br>prognozowane temperatury zewnętrzne,<br>aby obliczyć czas rozpoczęcia ogrzewania<br>w celu osiągnięcia czasu komfortowego<br>na początku okresu komfortu w celu<br>określenia czasu rozpoczęcia ogrzewania,<br>aby osiągnąć czas komfortowy na<br>początku okresu komfortowego. Funkcja<br>ta działa tylko w trybie programowania.                                                                                                    |
| Nie można ustawić<br>powyżej określonej<br>temperatury              | Limity<br>temperatury dla<br>typu podłogi | Delikatne wykładziny podłogowe muszą<br>mieć ograniczoną temperaturę. Jeśli<br>gotowa podłoga jest ustawiona na<br>drewno, laminat, winyl itp., Nie można<br>ustawić temperatury powyżej 27 ° C.                                                                                                    |
| Symbol błędu WiFi                                                   | WiFi nie jest<br>skonfigurowane           | Pobierz aplikację MyHeating, przejdź do<br>Ustawienia i Konfiguracja sieci i postępuj<br>zgodnie z instrukcjami na ekranie, aby<br>połączyć się z siecią WiFi.                                                                                                    |
|                                                                     | WiFi rozłączone                           | Postępuj zgodnie z powyższymi krokami,<br>aby spróbować połączyć się z siecią WiFi.<br>Jeśli 6iE nadal nie może się połączyć,<br>zobacz rozwiązywanie problemów z siecią<br>WiFi.                                                                                                    |
| lkona<br>synchronizacji<br>zegara                                   | Czas i data nie<br>zostały ustawione      | Podłącz urządzenie 6iE do sieci WiFi lub<br>ustaw czas i datę w menu ustawień.                                                                                                    |

Przed wykonaniem poniższej instrukcji rozwiązywania problemów należy sprawdzić następujące elementy:

1. Hasło jest chronione przez WPA2

2. Router jest ustawiony na pasmo 2,4 GHz. (802.11 b, g, n, b/g mieszane, b/g/n mieszane)

UWAGA: Jeśli musisz zmienić któryś z wymienionych elementów, zapoznaj się z instrukcją obsługi routera.

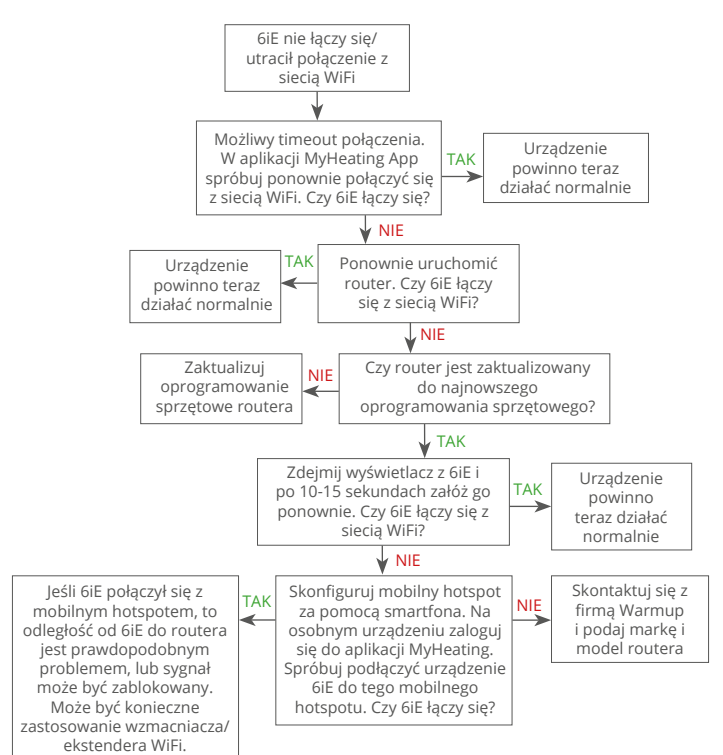

# Dane techniczne

| Model                                            | 6iE-01-XX-YY                                                                                                    |
|--------------------------------------------------|----------------------------------------------------------------------------------------------------|
| Napięcie robocze                                 | 230 V AC : 50 Hz                                                                                                    |
| Klasa ochrony                                    | Klasa II                                                                                                    |
| Max. Obciążenie                                  | 16A (3680W)                                                                                                    |
| Znamionowe napięcie impulsowe                    | 4000V                                                                                                    |
| Automatyczne działanie                           | 100.000 cykli                                                                                                    |
| Odłączenie zasilania                             | Тур 1В                                                                                                    |
| Stopień zanieczyszczenia                         | 2                                                                                                    |
| Maks. Temperatura otoczenia                      | 0 - 40°C                                                                                                    |
| Wilgotność względna                              | 80%                                                                                                    |
| Klasa IP                                         | IP33                                                                                                    |
| Wymiary (zmontowane 6iE)                         | 90 x 115 x 39 mm                                                                                                    |
| Rozmiar ekranu                                   | 3,5 cala                                                                                                    |
| Czujniki                                         | Powietrze i podłoga (otoczenie)                                                                                                    |
| Typ czujnika                                     | NTC10k długość 3m (możliwość<br>przedłużenia do 50m)                                                                                                    |
| Częstotliwość robocza                            | 2401 - 2484MHz                                                                                                    |
| Max. Przekazywana moc<br>częstotliwości radiowej | 20dBm                                                                                                    |
| Głebokość montażu                                | Zalecana: Puszka ścienna 50 mm                                                                                                    |
|                                                  | Minimum: Puszka ścienna 35 mm                                                                                                    |
| Zgodność                                         | Elektryczne, wodne ogrzewanie podłogowe.<br>max 16A (3680W) Systemy centralnego<br>ogrzewania (kotły konwekcyjne i systemowe<br>z przełącznikiem pod napięciem, wejście<br>230V AC) |
| Klasa Er-P                                       | IV                                                                                                    |
| Gwarancja                                        | 12 lat                                                                                                    |
| Aprobaty                                         | BEAB                                                                                                    |

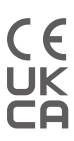

UWAGA: Niniejszym Warmup plc oświadcza, że typ urządzenia radiowego 6iE-01-XX-YY jest zgodny z dyrektywą RED 2014/53 / UE i przepisami dotyczącymi sprzętu radiowego 2017. Deklaracje zgodności można sprawdzić skanując kod QR lub odwiedzając www.literature.warmup.co.uk/doc/6iE.

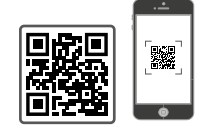

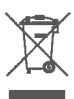

Nie wyrzucaj urządzenia razem ze zwykłymi odpadami domowymi! Sprzęt elektroniczny należy utylizować w lokalnych punktach zbiórki zużytego sprzętu elektronicznego zgodnie z dyrektywą o zużytym sprzęcie elektrycznym i elektronicznym.

# Kartę informacyjna zgodności EcoDesign

Ten regulator ma następujące funkcje regulacji: **TW (f2/f3/f4/f8)** Przekracza to wymagania EcoDesign dla elektryczne podłogowe ogrzewacze pomieszczeń i wieszaków na ręczniki określone w Rozporządzeniu Komisji (UE) 2024/1103.

Warmup 6iE zawiera te kody funkcji sterowania i pobór mocy:

| Model termostatu       |                                                                                                    |                    |                    |                         |                      |  |
|------------------------|----------------------------------------------------------------------------------------------------|--------------------|--------------------|-------------------------|----------------------|--|
|                        |                                                                                                    | 6iE (6             | iE-01)             |                         |                      |  |
| -                      |                                                                                                    | Kody funk          | cji regulacji      |                         |                      |  |
|                        |                                                                                                    | TW (f2/            | f3/f4/f8)          |                         |                      |  |
|                        | Pobór mocy                                                                                                    |                    |                    |                         |                      |  |
| W trybie<br>wylączenia | W trybie W trybie czuwania W trybie bezczynności                                                                                                    |                    |                    |                         |                      |  |
| P <sub>o</sub> ≤0.5W   | P <sub>sm</sub> ≤0.5W                                                                                                    | $P_{dsm} \le 1.0W$ | $P_{nsm} \le 2.0W$ | P <sub>idle</sub> ≤1.0W | $P_{nidle} \le 3.0W$ |  |
| $\checkmark$           | Image: Constraint of the second second sec |                    |                    |                         |                      |  |

#### Typ mocy grzewczej/regulacji temperatury w pomieszczeniu

| TD                   | Elektroniczne sterowanie temperaturą w pomieszczeniu plus timer dzienny                  |              |
|----------------------|------------------------------------------------------------------------------------------|--------------|
| TW                   | Elektroniczna regulacja temperatury w pomieszczeniu plus tygodniowy<br>wyłącznik czasowy | $\checkmark$ |
| Inne opcje regulacji |                                                                                          |              |
| f2                   | Wykrywanie otwartego okna                                                                | $\checkmark$ |
| f3                   | Opcja regulacji na odległość                                                             | $\checkmark$ |
| f4                   | Adaptacyjna regulacja startu                                                             | $\checkmark$ |
| f7                   | Funkcja samouczenia się                                                                  |              |
| f8                   | Precyzja regulacji                                                                       | $\checkmark$ |

#### Zużycie energii przez regulator temperatury w pomieszczeniu

System sterowania musi obejmować tryb wyłączenia i/lub tryb czuwania, a także tryb bezczynności. Zużycie energii musi być zgodne z wymaganiami dla każdego trybu, jeśli ma to zastosowanie.

| W trybie wylączenia | $P_{o} \le 0.5W$                                                                  | $\checkmark$ |
|---------------------|-----------------------------------------------------------------------------------|--------------|
| W trybie czuwania   | $P_{sm} \le 0.5W$                                                                 |              |
|                     | $P_{dsm} \leq 1,0$ W (jeśli kontroler ma aktywny wyświetlacz w trybie gotowości)  |              |
|                     | $P_{nsm} \leq 2,0$ W (jeśli sterowanie ma połączenie sieciowe w trybie gotowości) | $\checkmark$ |
| W trybie            | P <sub>idle</sub> ≤ 1.0W                                                          |              |
| bezczynności        | P <sub>nidle</sub> ≤ 3,0 W (jeśli sterowanie ma połączenie sieciowe)              | $\checkmark$ |

#### Kody funkcji sterowania Wymagane w instrukcji obsługi jako część rozporządzenia (UE) 2024/1103

|             |                                                                                    | Kod                 | Funkcje regulacji |    |    |    |    |    |    |    |
|-------------|------------------------------------------------------------------------------------|---------------------|-------------------|----|----|----|----|----|----|----|
|             |                                                                                    | temperatury<br>(TC) | f1                | f2 | f3 | f4 | f5 | f6 | f7 | f8 |
| Rodzai      | Jednostopniowy, bez regulacji temperatury                                          | NC                  |                   |    |    |    |    |    |    |    |
| regulatora  | Co najmniej dwa ręczne stopnie bez regulacji temperatury                           | TX                  |                   |    |    |    |    |    |    |    |
| temperatury | Mechaniczna regulacja temperatury w pomieszczeniu za<br>pomocą termostatu          | TM                  |                   |    |    |    |    |    |    |    |
|             | Elektroniczna regulacja temperatury w pomieszczeniu                                | TE                  |                   |    |    |    |    |    |    |    |
|             | Elektroniczna regulacja temperatury w pomieszczeniu ze<br>sterownikiem dobowym     | TD                  |                   |    |    |    |    |    |    |    |
|             | Elektroniczna regulacja temperatury w pomieszczeniu ze<br>sterownikiem tygodniowym | TW                  |                   |    |    |    |    |    |    |    |
| Funkcie     | Wykrywanie obecności                                                               |                     | 1                 |    |    |    |    |    |    |    |
| regulacji   | Wykrywanie otwartego okna                                                          |                     |                   | 2  |    |    |    |    |    |    |
|             | Opcja regulacji na odległość                                                       |                     |                   |    | 3  |    |    |    |    |    |
|             | Adaptacyjna regulacja startu                                                       |                     |                   |    |    | 4  |    |    |    |    |
|             | Ograniczenie czasu pracy                                                           |                     |                   |    |    |    | 5  |    |    |    |
|             | Czujnik czarnej żarówki                                                            |                     |                   |    |    |    |    | 6  |    |    |
|             | Funkcja samouczenia się                                                            |                     |                   |    |    |    |    |    | 7  |    |
|             | Precyzja regulacji przy CA <2 kelwinów i CSD <2 kelwinów                           |                     |                   |    |    |    |    |    |    | 8  |

Warmup Polska T: 608 750 347 E: pl@warmup.com www.warmup.pl

Warmup pic 704 Tudor Estate = Abbey Road = London = NW10 7UW = UK Warmup GmbH = Ottostraße 3 = 27793 Wildeshausen = DE Warmup gwarantuje, że produkt ten jest wolny od wad materiałowych i produkcyjnych, przy normalnym użytkowaniu i serwisowaniu, przez okres dwunastu (12) lat od daty zakupu przez konsumenta, gdy jest zainstalowany z elektrycznym ogrzewaniem Warmup.

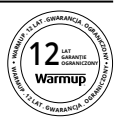

Jeżeli w jakimkolwiek momencie okresu gwarancyjnego produkt zostanie uznany za wadliwy, Firma Warmup naprawi lub wymieni produkt, według uznania firmy Warmup. Jeśli produkt jest wadliwy, należy zwrócić produkt wraz z dowodem zakupu opatrzonym datą oraz miejscem, w którym został zakupiony, lub skontaktować się z firmą Warmup. Firma Warmup ustali, czy produkt powinien zostać zwrócony czy wymieniony.

Strona dwunastoletnia (12) gwarancja obowiązuje tylko jeśli produkt zostanie zarejestrowany w firmie Warmup w ciągu 30 dni od daty zakupu zakupu. Rejestracja może być dokonana online na stronie www.warmup.pl

Niniejsza gwarancja nie obejmuje kosztów usunięcia lub ponownej instalacji i nie ma zastosowania, jeśli zostanie wykazane przez firmę Warmup, że wada lub usterka została spowodowana nieprzestrzeganiem instrukcji obsługi, nieprawidłową instalacją lub uszkodzeniem, które nastąpiło w czasie, gdy produkt był w posiadaniu konsumenta. Jedynym obowiązkiem firmy Warmup jest naprawa lub wymiana produktu zgodnie z powyższymi warunkami Jeśli 6iE jest zainstalowany z ogrzewaniem elektrycznym innej firmy niż Warmup, obowiązuje trzyletnia (3) gwarancja. Niniejsza gwarancja nie obejmuje żadnego powiązanego oprogramowania, takiego jak aplikacje lub portale.

WARMUP NIE PONOSI ODPOWIEDZIALNOŚCI ZA JAKIEKOLWIEK STRATY LUB SZKODY, W TYM SZKODY PRZYPADKOWE LUB WYNIKOWE WYNIKAJĄCE BEZPOŚREDNIO LUB POŚREDNIO Z UŻYTKOWANIA URZĄDZENIA LUB SZKODY WTÓRNE WYNIKAJĄCE, BEZPOŚREDNIO LUB POŚREDNIO, Z NARUSZENIA JAKIEJKOLWIEK GWARANCJI, WYRAŹNEJ LUB DOROZUMIANEJ, LUB Z JAKIEJKOLWIEK INNEJ USTERKI TEGO PRODUKTU. NINIEJSZA GWARANCJA JEST JEDYNĄ WYRAŹNĄ GWARANCJĄ UDZIELANĄ PRZEZ WARMUP NA TEN PRODUKT. OKRES OBOWIĄZYWANIA WSZELKICH GWARANCJI DOROZUMIANYCH, W TYM GWARANCJI PRZYDATNOŚCI HANDLOWEJ I PRZYDATNOŚCI DO OKREŚLONEGO CELU, JEST NINIEJSZYM OGRANICZONY DO DWUNASTOLETNIEGO OKRESU OBOWIĄZYWANIA NINIEJSZEJ GWARANCJI.

Niniejsza Gwarancja nie ma wpływu na prawa ustawowe.

# Dodatek 1.0 - Zastosowania termostatu

| #  | Reg.<br>Tryb | Sonda<br>P1<br><b>(5 i 6)</b> | Sonda<br>P2<br><b>(6 i 7)</b> | Kontrola                           | Czujnik limitu                     | Przypadek użycia                                                                                           |
|----|--------------|-------------------------------|-------------------------------|------------------------------------|------------------------------------|----------------------------------------------------------------------------------------------------|
| 1  | WYŁ          | WYŁ                           | WYŁ                           | Wewnętrzny<br>czujnik<br>powietrza | żaden                              | Termostat w pokoju<br>harmonogram temperatury<br>powietrza bez ograniczenia<br>podłogi                     |
| 2  |              | WŁ.                           | WYŁ                           | <b>P1</b><br>Czujnik<br>podłogowy  | żaden                              | Termostat w pomieszczeniu<br>/ poza nim harmonogram<br>temperatury podłogi<br>limit podłogi                |
| 3  |              |                               |                               |                                    | Wewnętrzny<br>czujnik<br>powietrza | Termostat w pokoju<br>harmonogram temperatury<br>podłogi<br>limit powietrza i podłogi                      |
| 4  |              |                               |                               | <b>P1</b><br>Czujnik<br>powietrza  | żaden                              | Termostat poza<br>pomieszczeniem harmonogram<br>temperatury powietrza bez<br>ograniczenia podłogowego      |
| 5  |              | WYŁ                           | WŁ.                           | Wewnętrzny<br>czujnik<br>powietrza | <b>P2</b><br>Limit podłogi         | Termostat w pokoju limit dolny harmonogramu temperatury powietrza                                          |
| 6  |              | WŁ.                           | WŁ.                           | <b>P1</b><br>Czujnik<br>podłogowy  | <b>P2</b><br>Limit podłogi         | <b>O</b><br>Termostat w pomieszczeniu /<br>poza nim<br>harmonogram temperatury<br>podłogi<br>limit podłogi |
| 7  |              |                               |                               | <b>P1</b><br>Czujnik<br>powietrza  | <b>P2</b><br>Limit podłogi         | Termostat poza<br>pomieszczeniem limit dolny<br>harmonogramu temperatury<br>powietrza                      |
| 8  | WŁ.          | WYŁ                           | WYŁ                           | Reg.                               | żaden                              | Termostat w pomieszczeniu /<br>poza nim<br>harmonogram regulatora<br>bez ograniczeń                        |
| 9  |              |                               |                               |                                    | Wewnętrzny<br>czujnik<br>powietrza | Termostat w pokoju<br>harmonogram regulatora<br>limit powietrza                                            |
| 10 |              | WYŁ                           | WŁ.                           | Reg.                               | P2<br>Limit podłogi                | Termostat w / poza<br>harmonogramem regulatora<br>pokojowego<br>limit podkogi                              |

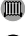

(IIII) Konwencjonalne

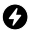

Elektryczne ogrzewanie podłogowe

O Hydroniczne ogrzewanie podłogowe

# **Warmup**

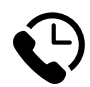

# Warmup PL

www.warmup.pl pl@warmup.com **T:** 608 750 347

# Warmup plc

www.warmup.co.uk uk@warmup.com T: 0345 345 2288 F: 0345 345 2299

# Warmup GmbH

www.warmupdeutschland.de de@warmup.com T: 008000 - 345 0000 F: 04431 - 948 70 18

Warmup plc = 704 Tudor Estate = Abbey Road = London = NW10 7UW = UK Warmup GmbH = Ottostraße 3 = 27793 Wildeshausen = DE